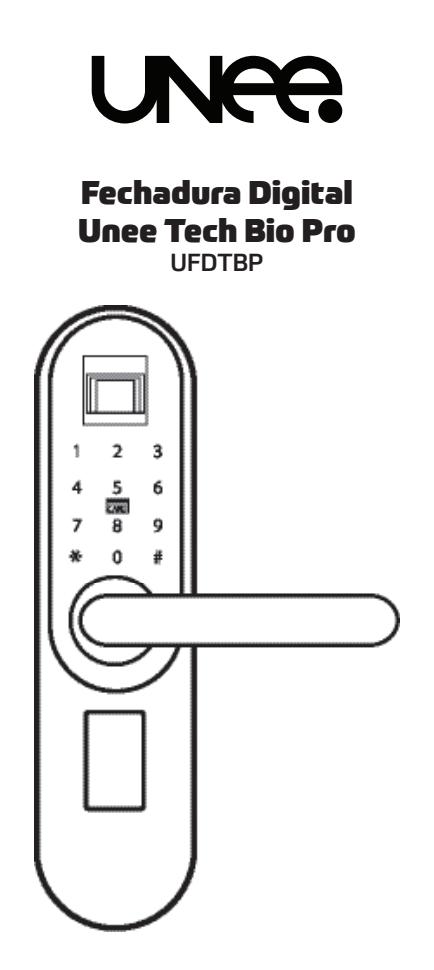

# ATENÇÃO

1. Leia este manual atentamente antes de utilizar nosso produto.

 Nunca tente consertar ou modificar este produto ou seus acessórios por conta própria para evitar lesões e invalidar a garantia.

3. NÃO utilize produtos químicos para realizar a limpeza deste produto. Evite álcool, solventes à base de benzeno e outros.

4. Troque as pilhas sempre que o indicador de bateria acusar que sua autonomia está fraca. Utilize pilhas de qualidade para evitar que a mesma estrague seu equipamento em caso de vazar ou estourar dentro do compartimento delas.

## PARÂMETROS TÉCNICOS

| Tensão normal de trabalho     | 4.8V-6V     |
|-------------------------------|-------------|
| Alarme de Baixa Tensão        | 4.4V-4.8V * |
| Corrente de trabalho da tela  | <200Ma      |
| Corrente de Descanso Oriental | <15uA       |
| Alimentação Necessária        | Pilhas AAA  |

\*Ao abrir a porta, caso a bateria esteja baixa, a fechadura irá alarmar indicando a necessidade da troca de pilhas.

#### QUALQUER MUDANÇA, SEM AVISO PRÉVIO, FEITA NA FUNCIONALIDADE OU NA APARÊNCIA DO PRODUTO ACARRETARÁ A INVALIDAÇÃO DA GARANTIA.

### CARACTERÍSTICAS

- Formas de abertura: impressão digital, senha e cartão de proximidade
- Capacidade total: 300 usuários
- Detecção de Energia da Bateria: Caso a potência esteja na faixa de

4,4V-4,8V, a abertura da porta e o standby soarão o alarme de bateria baixa.

- Para portas de 30-55mm
- Acionamento por cartão RFID na frequência de 13,56Khz.

## **BOTÃO DE OPERAÇÃO**

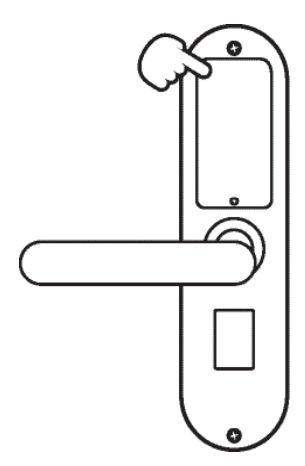

Para acessar os botões de operação, retire a tampa traseira da fechadura.

Os botões de operação da fechadura localizam-se acima do compartimento de pilhas .

#### ATENÇÃO! AS 3 PRIMEIRAS IMPRESSÕES DIGITAIS CADASTRADAS SERÃO CONSIDERADAS ADMINISTRADORES DO DISPOSITIVO.

#### **CADASTRANDO O ADMINISTRADOR**

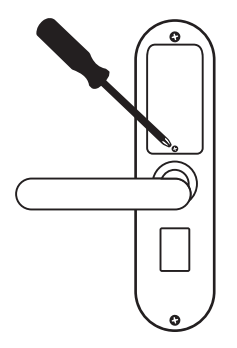

 Retire a tampa traseira da fechadura e acesse o botão de operação

2. Pressione o botão de operação

3. Posicione o dedo no leitor de impressão digital, e a fechadura irá emitir 3 bips 1 após cada vez que a digital for posicionada, e logo após emitir um bip longo, confirmando que a digital foi cadastrada.

4. Caso a fechadura emita 3 bips curtos após a digital colocada, isso indica que a digital não foi cadastrada e será necessário repetir o procedimento.

5. Repita este procedimento 3 vezes, cadastrando assim os 3 administradores necessários.

#### CADASTRANDO UM NOVO USUÁRIO COM SENHA

1. Pressione o botão de operação, e o leitor de biometria irá acender

 Insira a digital de um administrador para validar a opção de cadastramento

3. Após a validação da digital do administrador, insira a senha desejada (de 6 a 8 dígitos) e pressione "#" para confirmar. Insira novamente a senha desejada e pressione # para confirmar. Caso a senha seja aceita, a fechadura emitirá um bip longo como confirmação

### CADASTRANDO UM NOVO USUÁRIO COM CARTÃO DE ACESSO

1. Pressione o botão de operação, e o leitor de biometria irá acender

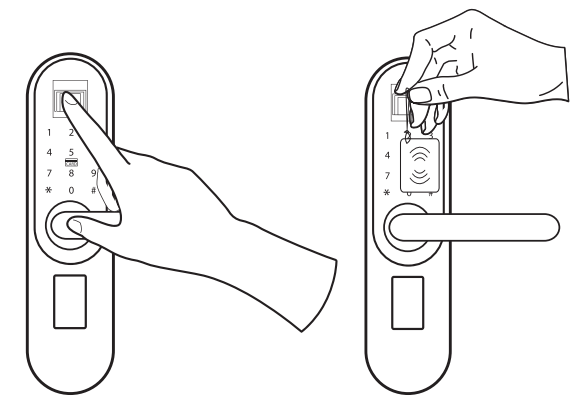

 Insira a digital de um administrador para validar a opção de cadastramento

 Após a validação da digital do administrador, aproxime o cartão de acesso na fechadura, e ela emitirá um bip, confirmando o registro do cartão.

#### CADASTRANDO UM NOVO USUÁRIO COM BIOMETRIA

1. Pressione o botão de operação, e o leitor de biometria irá acender.

2. Insira a digital de um administrador para validar a opção de cadastramento.

3. Após a validação da digital do administrador, posicione o dedo do novo usuário no leitor biométrico, e a fechadura emitirá 1 bip após cada vez que a digital for posicionada, e logo após um bip longo, indicando que a digital foi registrada. Caso a fechadura emita "dip,dip,dip", é sinal que a digital não foi cadastrada e será necessário repetir a operação.

### **DELETANDO USUÁRIOS**

1. Pressione # para acessar as configurações de exclusão de usuário.

2. Verifique a impressão digital do administrador para prosseguir

3. Após a verificação da digital, as luzes 1,2,3 e 4 acenderão no painel .

4. Pressione 1 para deletar todas as impressões digitais; 2 para deletar todas as senhas; 3 para deletar todos os cartões de proximidade; e 4 para deletar um usuário específico.

5. Após pressionar a opção selecionada, pressione "\*" duas vezes para sair

6. Caso queira deletar um usuário específico, após verificar o administrador, pressione 4, e depois digite a posição do usuário que deseja deletar. Pressione "#" para confirmar a operação e depois pressione "\*" três vezes para sair ( Lembre-se 001,002 e 003, são os administradores do dispositivo. Os usuários comuns começarão de 4 em diante)

Lembre-se de anotar a posição de cadastro de cada usuário para que seja mais fácil deletá-lo caso necessário .

### RESTAURANDO AS CONFIGURAÇÕES DE FÁBRICA DA SUA FECHADURA

 Pressione o botão de operação até ouvir 5 vezes o bip, e em seguida um bip longo. Após ouvir o bip longo, solte o botão. O bip longo indica que o reset foi realizado com sucesso.

2. Caso você ouça "dip, dip, dip", significa que a operação não foi realizada e será necessário repetir a operação

### TABELA ÚTIL PARA ANOTAR SEQUÊNCIA NUMÉRICA DE USUÁRIOS CADASTRADOS

| NUM | FUNÇÃO | NOME DO USUÁRIO |
|-----|--------|-----------------|
| 001 | ADM    |                 |
| 002 | ADM    |                 |
| 003 | ADM    |                 |
|     |        |                 |
|     |        |                 |
|     |        |                 |
|     |        |                 |
|     |        |                 |
|     |        |                 |
|     |        |                 |
|     |        |                 |
|     |        |                 |
|     |        |                 |
|     |        |                 |
|     |        |                 |
|     |        |                 |
|     |        |                 |
|     |        |                 |
|     |        |                 |
|     |        |                 |
|     |        |                 |
|     |        |                 |
|     |        |                 |
|     |        |                 |

| NUM | FUNÇÃO | NOME DO USUÁRIO |
|-----|--------|-----------------|
|     |        |                 |
|     |        |                 |
|     |        |                 |
|     |        |                 |
|     |        |                 |
|     |        |                 |
|     |        |                 |
|     |        |                 |
|     |        |                 |
|     |        |                 |
|     |        |                 |
|     |        |                 |
|     |        |                 |
|     |        |                 |
|     |        |                 |
|     |        |                 |
|     |        |                 |
|     |        |                 |
|     |        |                 |
|     |        |                 |
|     |        |                 |
|     |        |                 |
|     |        |                 |
|     |        |                 |
|     |        |                 |
|     |        |                 |
|     |        |                 |
|     |        | 8               |

| Image: select select        |
|----------------------------------------------------------------------------------------------------|
| Image: select select        |
| Image: Second second second        |
| Image: Second second second        |
| Image: Second second second        |
| Image: Second second second        |
| Image: Second second second        |
| Image: Second second second        |
| Image: Image: |
|                                                                                                    |
|                                                                                                    |
|                                                                                                    |
|                                                                                                    |
|                                                                                                    |
|                                                                                                    |
|                                                                                                    |
|                                                                                                    |
|                                                                                                    |
|                                                                                                    |
|                                                                                                    |
|                                                                                                    |
|                                                                                                    |
|                                                                                                    |
|                                                                                                    |
|                                                                                                    |
|                                                                                                    |
|                                                                                                    |
|                                                                                                    |

| Image: Constraint of the second second sec |  |
|----------------------------------------------------------------------------------------------------|--|
| Image: Constraint of the second second sec |  |
| Image: Constraint of the second second sec |  |
|                                                                                                    |  |
|                                                                                                    |  |
|                                                                                                    |  |
|                                                                                                    |  |
|                                                                                                    |  |
|                                                                                                    |  |
|                                                                                                    |  |
|                                                                                                    |  |
|                                                                                                    |  |
|                                                                                                    |  |
|                                                                                                    |  |
|                                                                                                    |  |
|                                                                                                    |  |
|                                                                                                    |  |
|                                                                                                    |  |
|                                                                                                    |  |
|                                                                                                    |  |
|                                                                                                    |  |
|                                                                                                    |  |
|                                                                                                    |  |
|                                                                                                    |  |
|                                                                                                    |  |
|                                                                                                    |  |
|                                                                                                    |  |
|                                                                                                    |  |

| NUM | FUNÇÃO | NOME DO USUÁRIO |
|-----|--------|-----------------|
|     |        |                 |
|     |        |                 |
|     |        |                 |
|     |        |                 |
|     |        |                 |
|     |        |                 |
|     |        |                 |
|     |        |                 |
|     |        |                 |
|     |        |                 |
|     |        |                 |
|     |        |                 |
|     |        |                 |
|     |        |                 |
|     |        |                 |
|     |        |                 |
|     |        |                 |
|     |        |                 |
|     |        |                 |
|     |        |                 |
|     |        |                 |
|     |        |                 |
|     |        |                 |
|     |        |                 |
|     |        |                 |
|     |        |                 |
|     |        |                 |

| NUM | FUNÇÃO | NOME DO USUÁRIO |
|-----|--------|-----------------|
|     |        |                 |
|     |        |                 |
|     |        |                 |
|     |        |                 |
|     |        |                 |
|     |        |                 |
|     |        |                 |
|     |        |                 |
|     |        |                 |
|     |        |                 |
|     |        |                 |
|     |        |                 |
|     |        |                 |
|     |        |                 |
|     |        |                 |
|     |        |                 |
|     |        |                 |
|     |        |                 |
|     |        |                 |
|     |        |                 |
|     |        |                 |
|     |        |                 |
|     |        |                 |
|     |        |                 |
|     |        |                 |
|     |        |                 |
|     |        |                 |

| NUM | FUNÇÃO | NOME DO USUÁRIO |
|-----|--------|-----------------|
|     |        |                 |
|     |        |                 |
|     |        |                 |
|     |        |                 |
|     |        |                 |
|     |        |                 |
|     |        |                 |
|     |        |                 |
|     |        |                 |
|     |        |                 |
|     |        |                 |
|     |        |                 |
|     |        |                 |
|     |        |                 |
|     |        |                 |
|     |        |                 |
|     |        |                 |
|     |        |                 |
|     |        |                 |
|     |        |                 |
|     |        |                 |
|     |        |                 |
|     |        |                 |
|     |        |                 |
|     |        |                 |
|     |        |                 |
|     |        |                 |

| NUM | FUNÇÃO | NOME DO USUÁRIO |
|-----|--------|-----------------|
|     |        |                 |
|     |        |                 |
|     |        |                 |
|     |        |                 |
|     |        |                 |
|     |        |                 |
|     |        |                 |
|     |        |                 |
|     |        |                 |
|     |        |                 |
|     |        |                 |
|     |        |                 |
|     |        |                 |
|     |        |                 |

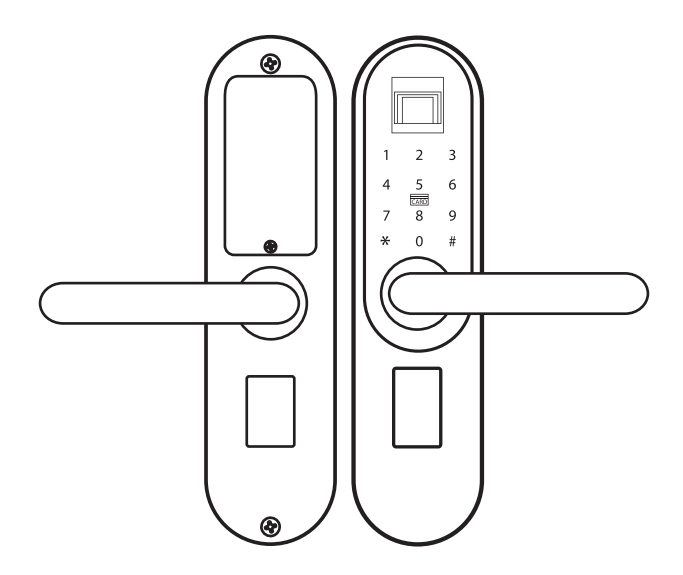

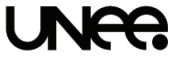

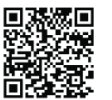

Importado por UNEE Rua do Ouvidor, 121/23o andar, Centro, Rio de Janeiro - RJ SAC: (21)3993-1868 - www.unee.com.br

> ACESSE O NOSSO CANAL DO YOUTUBE E CONHEÇA MAIS PRODUTOS DA UNEE.